# Intérêt et utilisation de VanBasco's Karaoké Player

## Description

droite

Le logiciel VanBasco's Karaoké Player est un logiciel permettant un accompagnement musical avec affichage des paroles à partir de fichiers de karaoké (.kar) ou des fichiers Midi (,mid enregistrés avec paroles). Ce logiciel est gratuit et fonctionne sous Windows. Il est téléchargeable ici : http://www.vanbasco.com/download.html

## Intérêt pour l'apprentissage

L'intérêt d'ouvrir les fichiers mid avec VanBasco's Karaoké Player est qu'il va vous permettre de :

- modifier facilement le tempo,
- modifier la hauteur du morceau,
- renforcer ou atténuer une ou plusieurs voix.

#### Présentation du logiciel

La fenêtre principale est la suivante :

Les cinq boutons en bas de la fenêtre permettent d'ouvrir ou de fermer les autres fenêtres :

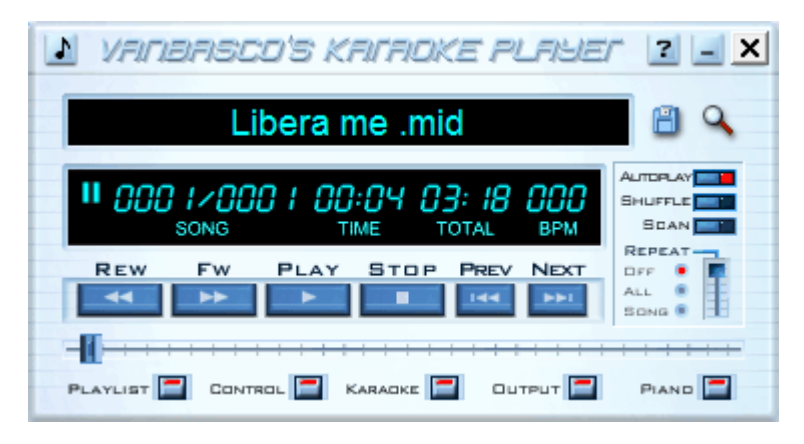

le bouton Playlist vous permet d'afficher cette fenêtre :

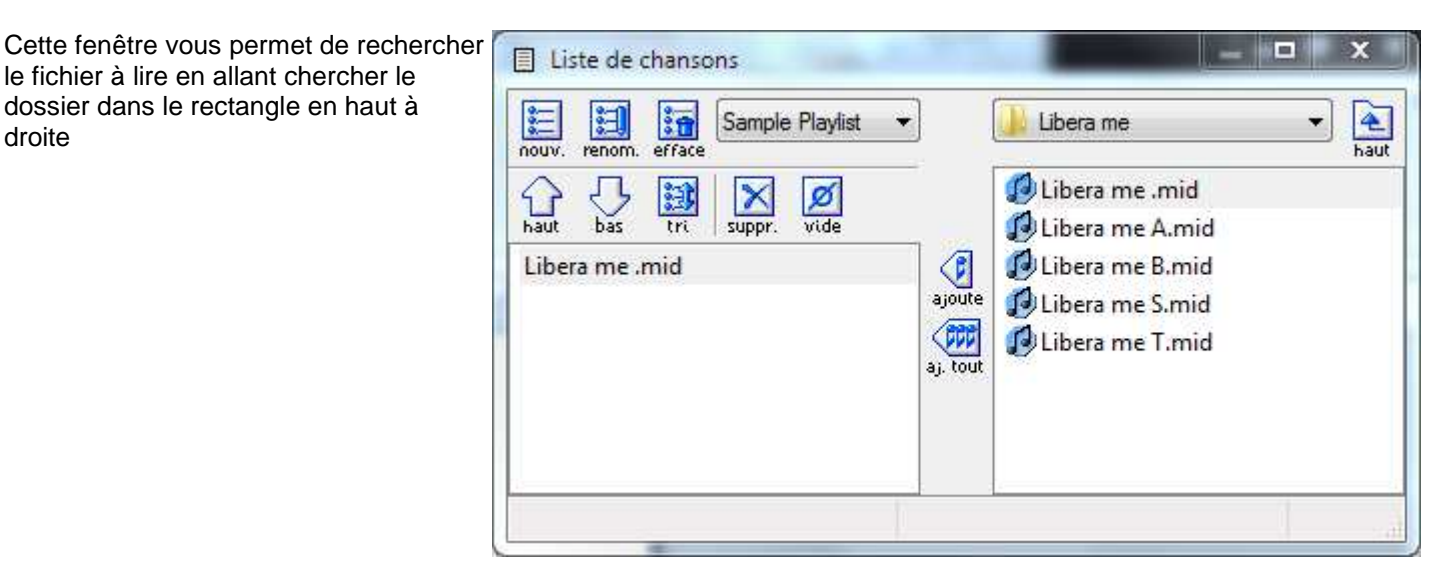

- Le bouton Control vous permet d'afficher cette fenêtre :
  - Le curseur Tempo vous permet de ralentir et d'accélérer la vitesse d'exécution du morceau, ce qui peut faciliter l'apprentissage. Le curseur Key élève ou abaisse la hauteur de la partition. Le curseur Vol modifie le volume de sortie. Le bouton Save to list vous permet d'enregistrer vos réglages avec la liste des morceaux placés dans la partie gauche de la fenêtre précédente.

![](_page_0_Figure_16.jpeg)

Le bouton Karaoké affiche la fenêtre du texte à chanter s'il a été saisi dans le fichier mid
Attention, la plupart des fichiers midi n'ont pas de paroles vous ne pouvez donc pas utiliser cette fonction!

| Libera, libera me Domine de morte, de morte Álterna |
|-----------------------------------------------------|
| Âfterna in die illa tremenda quando cÂfti movendi   |
| movendi sunt et terra, dum veneris judicare         |
| sÅleulum per ignem – The mens factus sum ergo et    |

Les paroles s'affichent en rouge au fur et à mesure qu'elles doivent être chantées. Cette fenêtre est redimensionnable.

- Le bouton Outpout affiche la fenêtre des différentes portées d'instruments (ou voix) :

| דעידדעם ומוחז                                                                                                    | <u> 7</u> × |
|----------------------------------------------------------------------------------------------------|-------------|
| Image: Second system   Piano 1     Image: Second system   Piano 1     Image: Second system   Piano 1     Image: Second system   Piano 1     Image: Second system   Piano 1     Image: Second system   Piano 1     Image: Second system   Piano 1     Image: Second system   Piano 1     Image: Second system   Piano 1     Image: Second system   Piano 1     Image: Second system   Piano 1     Image: Second system   Piano 1     Image: Second system   Piano 1     Image: Second system   Syn.Strings     Image: Syn.Strings1   Syn.Strings1 |             |
| Piano 1<br>Whistle<br>Piano 1                                                                                                    |             |

Le nom des instruments choisis pour l'interprétation des canaux midi apparaît.

Dans les fichiers que nous vous avons conseillés, les instruments pour les voix sont les suivants :

- Soprano = Picolo
- Alto = Clarinet
- Tenor = French Horns
- Basse = Bassoon

L'intérêt de cette fenêtre repose surtout dans les deux rangées de boutons à gauche.

- Par défaut ces boutons sont inactifs, c'est-à-dire que toutes les notes sont jouées par les instruments.
  - Vous pouvez occulter complètement un instrument en cliquant sur le bouton rouge correspondant. Il devient alors rouge clair.
  - Vous pouvez renforcer un instrument par rapport aux autres en cliquant sur le bouton bleu correspondant. Les autres instruments sont alors atténués, mais toujours présents.

Si vous avez téléchargé un fichier midi de votre voix, celle-ci est déjà renforcée. Si vous cliquez sur le bouton bleu, vous allez la renforcer d'avantage et vous n'entendrez plus que la votre (ce qui peut vous aider pour certains passages!

- Le bouton piano vous donne l'affichage des notes jouées au piano :

![](_page_1_Figure_17.jpeg)

#### Travail sur un passage

Dans la fenêtre principale, au-dessus des cinq boutons décrits ci-dessus, il y a un curseur qui se déplace au fur et à mesure de l'avancement du morceau, parallèlement au chronomètre qui affiche le temps plus haut. Si on veut travailler sur un passage, repérer le début du passage à répéter et avec le curseur ramener le chrono à cette valeur.